# 云上网行为管理平台实施指导

【软件部署模式 BYOD】

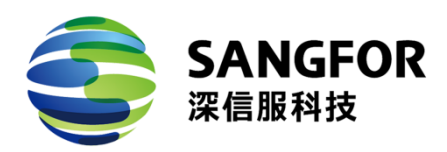

深信服科技(SANGFOR Technologies )版权所有

2020年9月

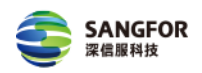

# 目录

| —   | 流程概述3            | 3 - |
|-----|------------------|-----|
| Ξ、  | 客户端安装指南          | 3 - |
| 2.1 | 环境要求             | 3 - |
| 2.2 | 客户端下载登录          | 3 - |
|     | 2.2.1 登录用户管理平台   | 3 - |
|     | 2.2.2 安装包        | 4 - |
|     | 2.2.3 客户端安装      | 5 - |
|     | 2.2.4 客户端登录 6    | 6 - |
| 2.3 | 软件注销9            | 9 - |
| 2.4 | 软装卸载             | 9 - |
| Ξ、  | 查询公司 ID 和认证账号 10 | 0 - |
| 四、  | 常见问题             | 2 - |

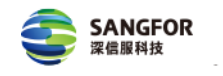

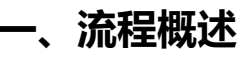

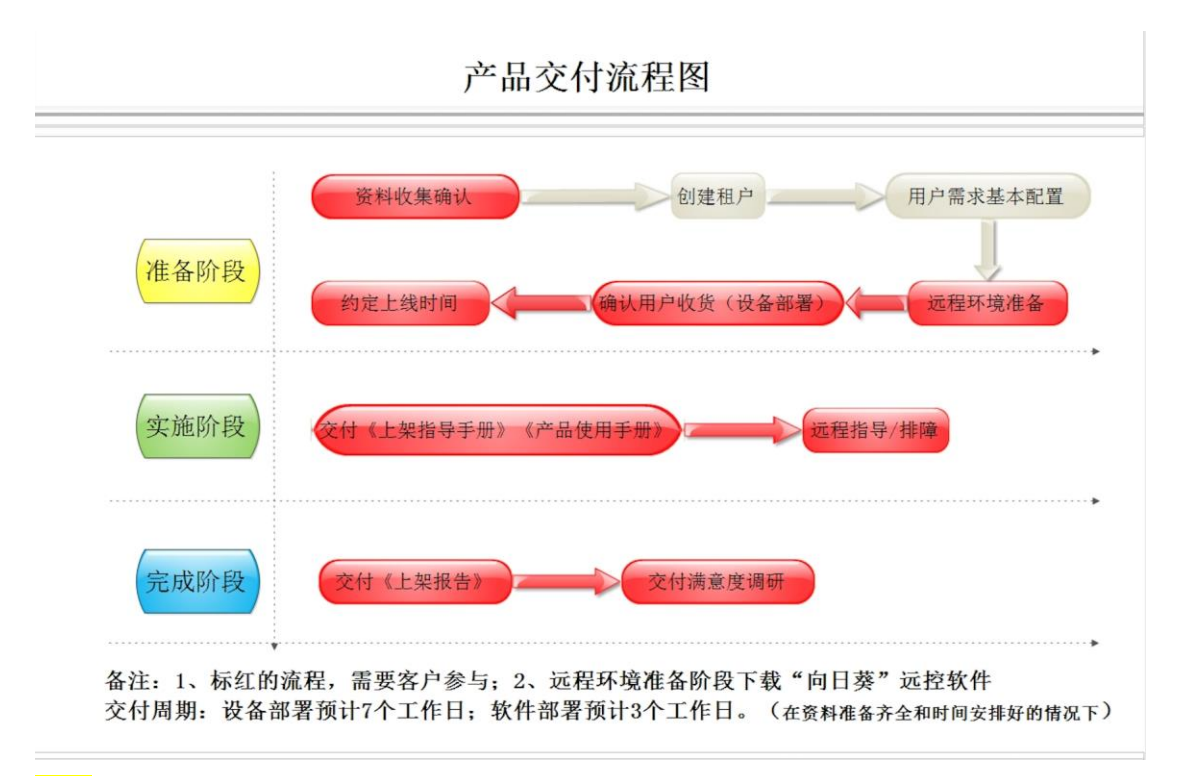

<mark>说明</mark>: 文档中所有提到的账号密码,均单独交付,若未及时收到,请联系贵公司 专属的客户成功经理或技服工程师。

## 二、客户端安装指南

本部分主要介绍云上网行为管理平台软件部署方式 (BYOD) 客户端的安装。

#### 2.1 环境要求

云上网行为管理平台 BYOD 模式目前只支持如下的环境下使用:

操作系统: windows10 、windows8 、windows7

## 2.2 客户端下载登录

#### 2.2.1 登录用户管理平台

浏览器访问 https://admin.isspsec.com, 输入员工上网管理平台账号和密码登

录 PC 端的用户管理平台,具体步骤如下图所示:

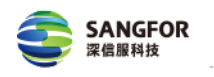

| ← → C 🔒 admin.isspsec.com/ui/tenant.p          | ihp                                                          |                                       | * 0 :          |
|------------------------------------------------|--------------------------------------------------------------|---------------------------------------|----------------|
|                                                |                                                              | <b>译信服云安全</b><br>SANGFOR SECURITY     | Q 4000-6655-95 |
| 深信服员工上网<br>管控员工在公司的上网行为,比如<br>工的上网记录、查看员工服务户的时 | <b>管理</b><br>:茶止場料音看視鏡、P2P下載現識、前计员<br>興天记录(陽信、QQ)、公司重要文件防泄意… | <b>三</b><br>员工上网管理                    | I              |
| 了解更多 →                                         |                                                              | Zanata rea                            |                |
|                                                |                                                              | 1.1000要果帐号                            | θ              |
|                                                |                                                              | · · · · · · · · · · · · · · · · · · · |                |
|                                                |                                                              | 清输入您的密码                               | See            |
|                                                |                                                              | ☑ 我已阅读并同意 用户使用协议 │ 隐私政策               |                |
|                                                |                                                              | 立即登录                                  |                |
|                                                |                                                              |                                       | 定记账码 ?         |
|                                                |                                                              |                                       |                |
|                                                |                                                              | Copyright © 2000-2020 源点图科技报行有3       | 表公司 随权所有       |

登录平台后, 在【首页】右上角点击【BYOD 移动上网客户端】, 点击下载链接, 将客户端下载到本地并进行安装, 具体步骤如下图:

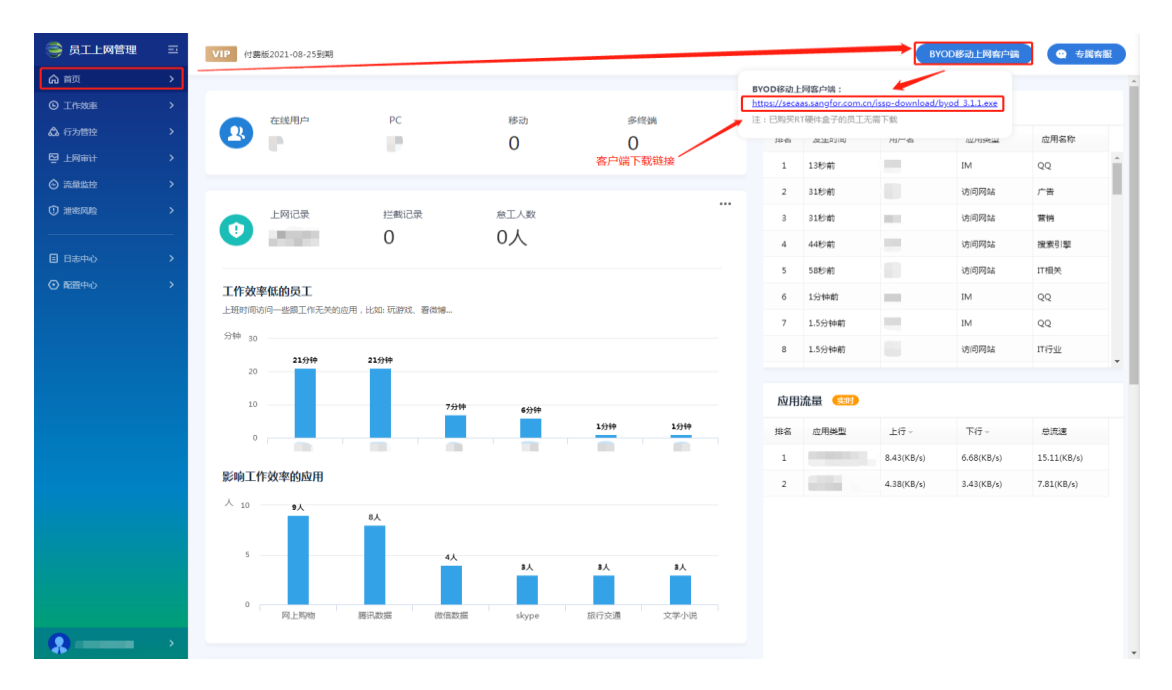

#### 2.2.2 安装包

找到安装包,双击进行安装。

🙆 byod\_installer.exe

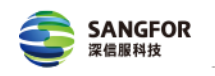

#### 2.2.3 客户端安装

## 1) 选择语言后点击确定按钮

| 选择语言       |              |
|------------|--------------|
| $\bigcirc$ | 选择安装时使用语言:   |
|            | ● 中文(简体) 🔹 👻 |
|            | 确定 取消        |

#### 2) 点击安装

|                                       | - • - |
|---------------------------------------|-------|
| <b>正在安装程序组件</b><br>安装过程需要安装服务,请允许服务安装 |       |
| 点击"安装"开始安装。                           |       |
| 安装(                                   | [) 取消 |

#### 3) 等待安装完成即可

| 正在安装程序组件<br>安装过程需要安装服务,请允许服务安装             |    |
|--------------------------------------------|----|
| 正在取出文件…<br>C:\Sangfor\BYOD\lualibs\enc.dll |    |
|                                            |    |
|                                            | 取消 |

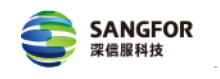

#### 2.2.4 客户端登录

安装完成后, 会弹出登录界面

1) 如果账号是数字或英文字母组成, 则输入对应的【公司 ID】、<mark>登录 BYOD</mark> 接入的【账号】【密码】进行认证, 公司 ID 和认证账号查询见第三章, 认证成 功后点击结束完成安装, 在浏览器访问 URL: http://127.0.0.1:30001 可查看认证 状态。如下所示:

| 🕜 इ              | BYOD                                          | x X |
|------------------|-----------------------------------------------|-----|
|                  | 账号登录                                          | 3   |
|                  | 公司ID                                          |     |
|                  | 账号<br>sangfor                                 |     |
|                  | 密码<br>******                                  |     |
|                  | 登录                                            | ]   |
| <mark>⑥</mark> 妄 | 送向导 - BYOD 回                                  | 8   |
|                  | BYOD安装完成<br>安装向导已在您的电脑上安装BYOD。<br>点击"结束"退出安装。 |     |
|                  | 结束(E)                                         |     |

2) 如果账号为中文,则关闭弹出的登录界面,并点击结束,如下所示:

|   | SANGFOR<br>深價服科技                      |                | 深信服让IT更简单。 | ,更安全, | 更有价值! |
|---|---------------------------------------|----------------|------------|-------|-------|
| 6 | BYOD                                  | _              |            |       |       |
|   | 账号登录<br>公司ID                          |                |            |       |       |
|   | 诗输入窑码                                 | 登录             |            |       |       |
| 6 | 安装向导 - BYOD                           |                |            |       |       |
|   | <b>正在安装程序组件</b><br>安装过程需要安装服务,请允许服务安装 |                | Ð          |       |       |
|   | 正在结束安装***                             |                |            |       |       |
|   | 确认关闭                                  |                |            |       |       |
|   | 关闭后,需要重新开始安装,是そ                       | 6仍要关闭?<br>闭 关闭 |            |       |       |
|   |                                       |                |            |       |       |
|   |                                       |                | 取消         |       |       |

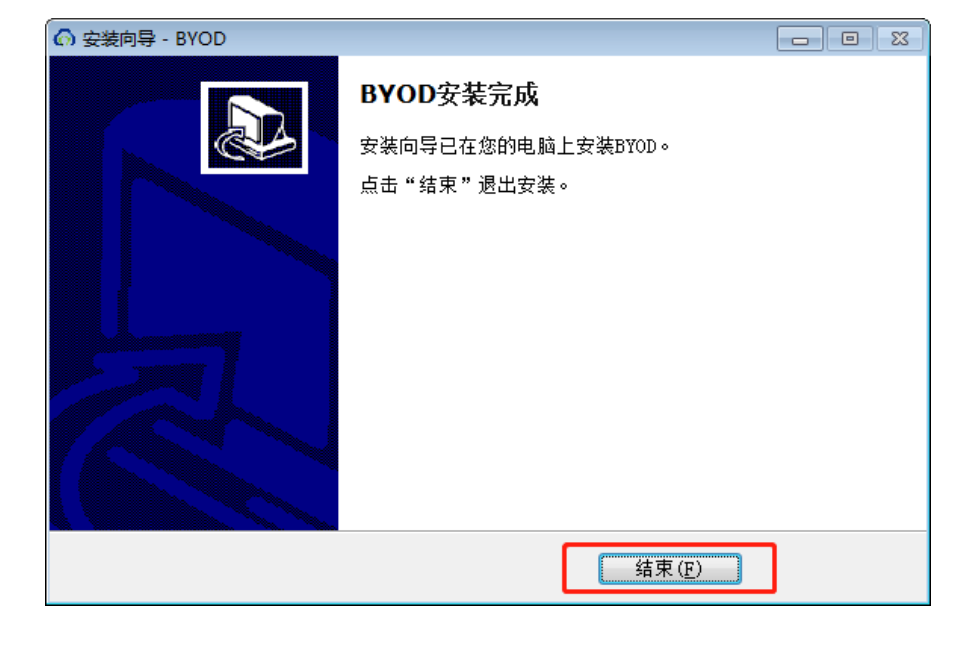

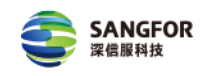

3) 当账号为中文时,打开浏览器访问 URL: http://127.0.0.1:30001,打开认证界
面,输入【用户名】和【密码】并勾选【协议】进行认证,如下所示:
注: 用户名结构:认证账号@公司 ID,账号和公司 ID 查询见第三章;

| S 深信服元安全<br>MNFFOR INCHITY                    |
|-----------------------------------------------|
| 移动办公接入<br>让移动办公更安全,更便康!                       |
| 云服务地址                                         |
| admin.isspsec.com                             |
| 用户名                                           |
| test@sangfor                                  |
| 密码                                            |
|                                               |
| ☑ 我已阅读并同意用户使用协议   隐私政策                        |
| 立即登录                                          |
| Copyright @ 2000-2020 深信服料技能没有限公司 版权所有   版本信息 |

登录后界面会跳转 http://127.0.0.1:30001/index.html#/status,初始时界面会显示 BYOD 未接入,需要等待一段时间(大概 5 分钟之内),界面才会显示已经接入,完成接入后关闭该网页。初次认证成功后,后期电脑重启平台会自动认证,无需重复操作。

| I                                                                 |
|-------------------------------------------------------------------|
| BYOD已接入                                                           |
| 云服务地址: admin.isspsec.com                                          |
| 已登录账号: test@sangfor<br>虚拟IP地址: 10.0.0.134                         |
| MAC地址:00-FF-AC-D7-2A-68                                           |
| 接入时间: 09月01日 21:51:14<br>网络状态: 不受信任网络                             |
| 注销                                                                |
|                                                                   |
| 处于不受信任网络状态下将自动接入<br>Copyright © 2000-2020 深信服料技股份有限公司 版权所有   版本信息 |

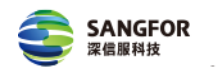

# 2.3 软件注销

浏览器访问 URL:http://127.0.0.1:30001,点击注销,输入管理员提供的<mark>注销</mark> <mark>密码</mark>即可注销成功,如下所示:

|                                                                                                | <b>していたい</b>                                  |
|------------------------------------------------------------------------------------------------|-----------------------------------------------|
| (デ)                                                                                            | <b>BYOD已接入</b>                                |
| BYOD已接入                                                                                        | 注销 ×                                          |
| 云服务地址: admin.isspsec.com<br>已登录账号:<br>虚拟IP地址:<br>MAC地址:<br>接入时间: 09月06日 18:32:34<br>网络状态: 一般网络 | 注销需输入防护密码,如不清楚请联系管理员获取:                       |
| 注销                                                                                             | <b>注销</b>                                     |
| 处于一般网络状态下将自动接入                                                                                 | 处于一般网络状态下将自动接入                                |
| Copyright © 2000-2020 深信服料技服份有限公司版权所有   版本信息                                                   | Copyright © 2000-2020 深信题科技股份有限公司 版权所有   版本信息 |

## 2.4 软装卸载

点击电脑左下角【开始】→【控制面板】→【程序和功能】,选中 BYOD、 Ingress,点击右键进行卸载,输入管理员提供的<mark>卸载密码</mark>即可完成卸载。BYOD、 Ingress 完成卸载后都会提示重启电脑,在卸载第二个后选择重启,如下所示:

|                | 制面板项 ▶            |                     | <ul> <li>✓ 4→ 搜索控制面板 </li> </ul> |
|----------------|-------------------|---------------------|----------------------------------|
| 调整计算机的设置       |                   |                     | 查看方式: 小图标 ▼                      |
| 🔂 Internet 选项  | 🐻 RemoteApp 和桌面连接 | 📑 Windows CardSpace | iiii Windows Defender            |
| Windows Update | 🔗 Windows 防火墙     | 🕐 备份和还原             | ▶ 操作中心                           |
| 💽 程序和功能        | 🔤 电话和调制解调器        | 🔓 电源选项              | 🦉 个性化                            |
| 🗄 管理工具         | 🌮 恢复              | 📢 家庭组               | 🤹 家长控制                           |
| ● 键盘           | 😿 默认程序            | ◎ 凭据管理器             | 😒 轻松访问中心                         |
| 🔗 区域和语言        | 🛄 任务栏和「开始」菜单      | 🔐 日期和时间             | 二人 🔠                             |
| 🚑 设备管理器        | 📾 设备和打印机          | 🚽 声音                | ⑦ 鼠标                             |
| 🔒 索引选项         | 🔜 通知区域图标          | 🔞 同步中心              | 🕎 网络和共享中心                        |
| 🌌 位置和其他传感器     | 🔐 文件夹选项           | 1 系统                | 📮 显示                             |
| ■ 性能信息和工具      | 💶 颜色管理            | 1 疑难解答              | 🎎 用户帐户                           |
| ➡ 语音识别         | 📑 桌面小工具           | 📑 自动播放              | 🗼 字体                             |
|                |                   |                     |                                  |
|                |                   |                     |                                  |
|                |                   |                     |                                  |
|                |                   |                     |                                  |
|                |                   |                     |                                  |
|                |                   |                     |                                  |
|                |                   |                     |                                  |

地址:深圳市南山区学苑大道 1001 号南山智园 A1 栋 - 9 - 服务电话: 0755-86338242/0755-86339752

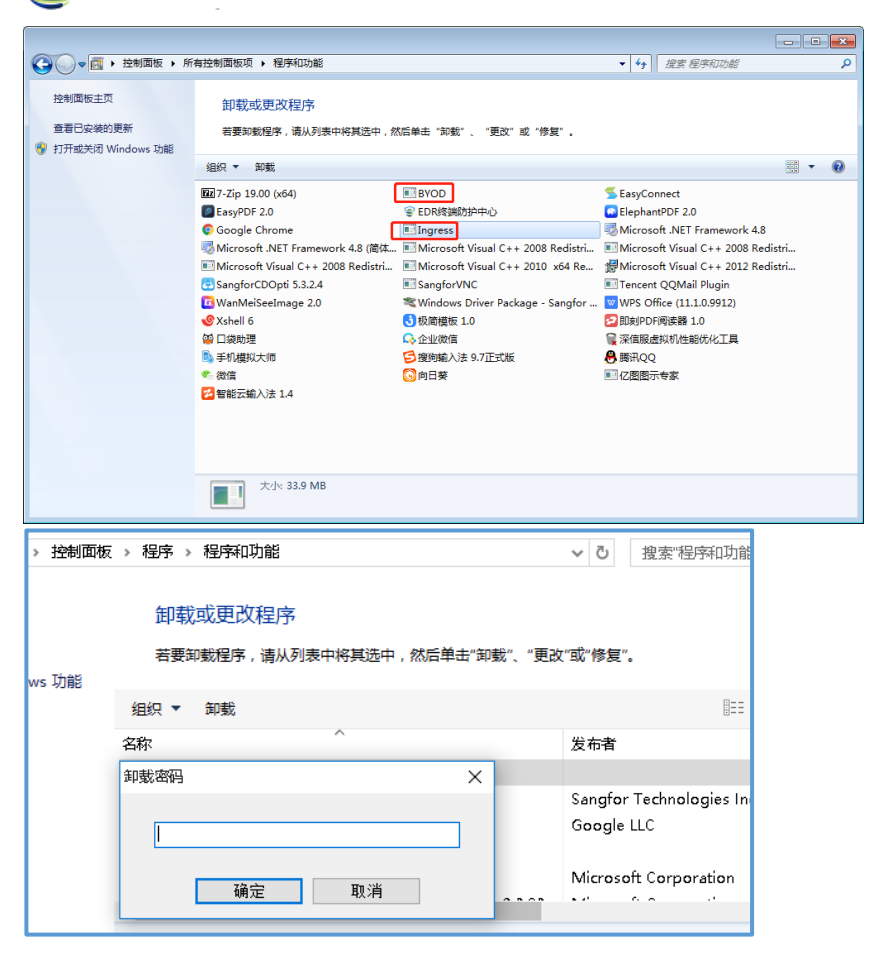

## 三、查询公司 ID 和认证账号

SANGFOR

深信服科技

公司 ID 查询:在浏览器访问 URL: https://admin.isspsec.com,打开【用户管理平台】→【配置中心】,在界面右上角的黄色字段,结构为管理平台账号+公司 ID,如下所示:

| 🚔 员工上网管理 🛛 🖂                                                                                                    | VIP 付赛版2021-08-21到期                              |                 |                 |                         |                         |                                                                                   |         | BYOD修动上网络户的 | a trad |  |
|----------------------------------------------------------------------------------------------------|--------------------------------------------------|-----------------|-----------------|-------------------------|-------------------------|-----------------------------------------------------------------------------------|---------|-------------|--------|--|
| <ul> <li>○ Ⅲ四本</li> <li>○ Ⅲ四本</li> <li>○ Ⅲ四本</li> <li>○ Ⅲ四本</li> <li>○ Ⅲ四本</li> <li>○ Ⅲ四本</li> <li>○ Ⅲ四本</li> <li>○ 浙田田本</li> <li>○ 浙田田本</li> <li>○ 浙田田本</li> <li>○ 浙田田本</li> <li>○ 浙田田本</li> <li>○ 浙田田本</li> <li>○ 浙田田本</li> <li>○ 浙田田本</li> <li>○ 浙田田本</li> <li>○ 浙田田本</li> <li>○ 浙田田本</li> <li>○ 浙田田本</li> <li>○ 浙田田本</li> <li>○ 浙田田本</li> <li>○ 新田田本</li> <li>○ 新田本</li> <li>○ 新田本</li> <li>○ 新田本</li> <li>○ 新田本</li> <li>○ 新田本</li> <li>○ 新田本</li> <li>○ 新田本</li> <li>○ 新田本</li> <li>○ ○ 新田本</li> <li>○ 新田本</li> <li>○ ○ 新田本</li> <li>○ ○ ○ ○ ○ ○ ○ ○ ○ ○ ○ ○ ○ ○ ○ ○ ○ ○ ○</li></ul> |                                                  | PC<br>O<br>纪载记录 | 移动<br>0<br>急工人数 | <sup>ура</sup> тем<br>О | 反5001上<br>第62 文<br>···· | <b>(17)</b><br>生时间                                                                | 用#6     | 应用类型        | 应用名称   |  |
| © 888%) ><br>⊘ 888%) >                                                                                                    | ● 0 0 ■ 1件放車低給現工 上市が用めや一串線工作天井北の用,itto モ目が成.最快速。 |                 | ٥,              |                         | <b>应用</b> 注意            | (1)<br>()<br>()<br>()<br>()<br>()<br>()<br>()<br>()<br>()<br>()<br>()<br>()<br>() |         |             |        |  |
|                                                                                                    | 影响工作效率的应用                                        |                 |                 |                         | B& C                    | RH2                                                                               | 上行-<br> | ₩9 ×        | ena    |  |
| sctest >                                                                                                    |                                                  |                 |                 |                         |                         |                                                                                   |         |             |        |  |

地址:深圳市南山区学苑大道 1001 号南山智园 A1 栋 - 10 - 服务电话: 0755-86338242/0755-86339752

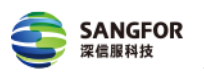

深信服让IT更简单,更安全,更有价值!

|               | 3.0.7                                                                                                    |             |                  |                      |                      |          |                           | 🔔 XAARA   🗮 GARBA ( | 社区統向、資料搜索 | 2 actest@user              |        | 内置日志中心       |
|---------------|----------------------------------------------------------------------------------------------------|-------------|------------------|----------------------|----------------------|----------|---------------------------|---------------------|-----------|----------------------------|--------|--------------|
| 986.844 «     | 首页                                                                                                    |             |                  |                      |                      |          |                           |                     |           |                            |        |              |
| ▶ 全同监控        | □→法算显示模块 •                                                                                                    |             |                  |                      |                      |          |                           | 结构:用户名(             | 0公司ID     |                            |        |              |
| ▶ 接入管理        | 信息概念                                                                                                    |             |                  |                      |                      |          |                           |                     |           |                            |        |              |
| 行为管理          | ⑦ 设备状态                                                                                                    |             |                  | ○ 普理状态               |                      |          |                           |                     |           |                            |        |              |
| 流量管理          | 设备状态                                                                                                    |             |                  |                      | 10 1 10 4            |          |                           | - MBOK              | -         | Charles a state of the set |        |              |
| + BYOD管理      | CPU 🔳                                                                                                    |             | 3%               | <b>A</b>             | 86,7,70,74           |          |                           |                     |           | 0/0                        |        |              |
| 行为审计          | 内存                                                                                                    | 40.00       | 升级               |                      |                      |          |                           |                     |           | 0/0                        |        |              |
| <b>然病们方安全</b> | 1718                                                                                                    | 过期          | 时间: 2023-08-19   |                      |                      |          |                           | 当前最拥纳线路: 线路1        |           |                            |        |              |
| ANTER         | 授权状态                                                                                                    | ~           |                  | 移动终端:                |                      |          |                           | 线路名 现防时长 流量状况       |           |                            |        |              |
|               |                                                                                                    |             | Ð                | 25 (\$12)(R   1      | 1.4                  |          |                           | SEB1 05340 05       |           |                            |        |              |
|               | 终渊接入安全                                                                                                    | 规则库升级 软件    | <del>7</del> -92 | 已受EDR保护:             | 未开启                  |          |                           | 兼新评估                |           |                            |        |              |
|               | Lange Contraction of Contraction of  |             |                  |                      |                      |          |                           |                     |           |                            |        |              |
|               | ARDIN<br>MATERIAL                                                                                                    | •           |                  |                      |                      |          | Roading                   |                     |           |                            |        |              |
|               | Service of the service of the servic |             |                  | 本町安達:3.47            | Kb/s 索討穩約:40.        | S6Kb/s   | 相名 用户名 (表示名)              | )                   |           |                            | -17    | Te           |
|               | 400                                                                                                    |             |                  | personal contraction | units bestilled i an |          | James 1407 and California |                     |           |                            | -12    | 1-13         |
|               | 300                                                                                                    |             |                  |                      |                      |          |                           |                     |           |                            |        |              |
|               | 200                                                                                                    | Δ           |                  |                      | ٨                    |          |                           | 5                   | 有可以显示的数据  |                            |        |              |
|               |                                                                                                    |             | 10/20            |                      |                      | <u> </u> |                           |                     |           |                            |        |              |
|               | 19:24                                                                                                    | 19:25       | 19:26            |                      | 19:27                |          |                           |                     |           |                            |        |              |
|               | 应用流量排名                                                                                                    |             |                  |                      |                      |          | 业务流量排名                    |                     |           |                            |        | 0.04         |
|               | 排為 应用美型                                                                                                    |             |                  |                      | 上行下                  | 17       | 排名 IP:狭口                  |                     |           | 上行                         | 下行 连接数 |              |
|               | Service State                                                                                                    |             |                  |                      |                      |          |                           | 经有可以进行收益局           |           |                            |        |              |
|               | 系统状态                                                                                                    |             |                  |                      |                      |          |                           |                     |           |                            |        |              |
|               | <ul> <li>● 新純时间</li> <li>■ 双</li> </ul>                                                                                                    | 明秋志 🖻 井安会講教 |                  |                      |                      |          |                           |                     |           |                            |        | $\mathbf{Z}$ |

2) 认证账号查询: 【用户管理平台】→【配置中心】→【接入管理】→【用户管 理】→本【地组/用户】,选择组查看账号信息,该账号为客户端登录认证时所用 账号,如下所示(若没有账号,可直接点击【新增】创建):

| 🚔 员工上网管理                                                                                                    |                                                                                                    | NU2021-08-21到期                                                                                                    |                                                                                                    |                                                                                                    |                                                                                                    |                                                                                                    |                                                                                                    | BYOD修动上网络                                                                                                    |                                                                                                    |                 |
|----------------------------------------------------------------------------------------------------|----------------------------------------------------------------------------------------------------|----------------------------------------------------------------------------------------------------|----------------------------------------------------------------------------------------------------|----------------------------------------------------------------------------------------------------|----------------------------------------------------------------------------------------------------|----------------------------------------------------------------------------------------------------|----------------------------------------------------------------------------------------------------|----------------------------------------------------------------------------------------------------|----------------------------------------------------------------------------------------------------|-----------------|
| A #0                                                                                                    | ,                                                                                                    |                                                                                                    |                                                                                                    |                                                                                                    |                                                                                                    |                                                                                                    |                                                                                                    |                                                                                                    |                                                                                                    | -               |
| O TOWN                                                                                                    |                                                                                                    |                                                                                                    |                                                                                                    |                                                                                                    |                                                                                                    |                                                                                                    |                                                                                                    |                                                                                                    |                                                                                                    | 1               |
| G Tuissone                                                                                                    |                                                                                                    | 在线用户                                                                                                    | PC                                                                                                    | 移动                                                                                                    | 多终端                                                                                                    | 上网记录 🥨                                                                                                    |                                                                                                    |                                                                                                    |                                                                                                    | _               |
| ▲ 行为管管                                                                                                    | 2 😃                                                                                                    | 1                                                                                                    | 0                                                                                                    | 0                                                                                                    | 0                                                                                                    | 排名 发生时间                                                                                                    | 用户名                                                                                                    | 应用类型                                                                                                    | 应用名称                                                                                                    |                 |
|                                                                                                    | >                                                                                                    | -                                                                                                    | -                                                                                                    | -                                                                                                    | •                                                                                                    |                                                                                                    |                                                                                                    |                                                                                                    |                                                                                                    |                 |
|                                                                                                    | >                                                                                                    |                                                                                                    |                                                                                                    |                                                                                                    |                                                                                                    |                                                                                                    |                                                                                                    |                                                                                                    |                                                                                                    |                 |
| () MARKADO                                                                                                    | >                                                                                                    | 上國记录                                                                                                    | 建制合带                                                                                                    | 会工人数                                                                                                    |                                                                                                    |                                                                                                    |                                                                                                    |                                                                                                    |                                                                                                    |                 |
|                                                                                                    |                                                                                                    | 0                                                                                                    | 0                                                                                                    | 0.4                                                                                                    |                                                                                                    |                                                                                                    |                                                                                                    |                                                                                                    |                                                                                                    |                 |
| E Batto                                                                                                    | ,                                                                                                    | 0                                                                                                    | 0                                                                                                    | 0/                                                                                                    |                                                                                                    |                                                                                                    |                                                                                                    |                                                                                                    |                                                                                                    |                 |
|                                                                                                    |                                                                                                    |                                                                                                    |                                                                                                    |                                                                                                    |                                                                                                    |                                                                                                    |                                                                                                    |                                                                                                    |                                                                                                    |                 |
| ○ #38990                                                                                                    | <sup>2</sup> 工作效3                                                                                                    | 率低的员工                                                                                                    |                                                                                                    |                                                                                                    |                                                                                                    |                                                                                                    | 没有内容                                                                                                    |                                                                                                    |                                                                                                    |                 |
|                                                                                                    | 上班时间。                                                                                                    | 5问一些粮工作无关的应用,比如: 玩                                                                                                    | 的观,看很缘…                                                                                                    |                                                                                                    |                                                                                                    |                                                                                                    |                                                                                                    |                                                                                                    |                                                                                                    |                 |
|                                                                                                    |                                                                                                    |                                                                                                    |                                                                                                    |                                                                                                    |                                                                                                    |                                                                                                    |                                                                                                    |                                                                                                    |                                                                                                    |                 |
|                                                                                                    |                                                                                                    |                                                                                                    |                                                                                                    |                                                                                                    |                                                                                                    |                                                                                                    |                                                                                                    |                                                                                                    |                                                                                                    | _               |
|                                                                                                    |                                                                                                    |                                                                                                    |                                                                                                    |                                                                                                    |                                                                                                    |                                                                                                    |                                                                                                    |                                                                                                    |                                                                                                    |                 |
|                                                                                                    |                                                                                                    |                                                                                                    |                                                                                                    |                                                                                                    |                                                                                                    | 应用流量 🙁                                                                                                    |                                                                                                    |                                                                                                    |                                                                                                    |                 |
|                                                                                                    |                                                                                                    |                                                                                                    |                                                                                                    | 没有内容                                                                                                    |                                                                                                    | 排名 应用类型                                                                                                    | 上行 -                                                                                                    | 下行 -                                                                                                    | (0)70#                                                                                                    |                 |
|                                                                                                    |                                                                                                    |                                                                                                    |                                                                                                    |                                                                                                    |                                                                                                    |                                                                                                    |                                                                                                    |                                                                                                    |                                                                                                    |                 |
|                                                                                                    | 影响工作                                                                                                    | 作效率的应用                                                                                                    |                                                                                                    |                                                                                                    |                                                                                                    |                                                                                                    |                                                                                                    |                                                                                                    |                                                                                                    |                 |
|                                                                                                    |                                                                                                    |                                                                                                    |                                                                                                    |                                                                                                    |                                                                                                    |                                                                                                    |                                                                                                    |                                                                                                    |                                                                                                    |                 |
|                                                                                                    |                                                                                                    |                                                                                                    |                                                                                                    |                                                                                                    |                                                                                                    |                                                                                                    |                                                                                                    |                                                                                                    |                                                                                                    |                 |
|                                                                                                    |                                                                                                    |                                                                                                    |                                                                                                    |                                                                                                    |                                                                                                    |                                                                                                    |                                                                                                    |                                                                                                    |                                                                                                    |                 |
|                                                                                                    |                                                                                                    |                                                                                                    |                                                                                                    |                                                                                                    |                                                                                                    |                                                                                                    |                                                                                                    |                                                                                                    |                                                                                                    |                 |
|                                                                                                    |                                                                                                    |                                                                                                    |                                                                                                    | 没有内容                                                                                                    |                                                                                                    |                                                                                                    | 没有内容                                                                                                    |                                                                                                    |                                                                                                    |                 |
|                                                                                                    |                                                                                                    |                                                                                                    |                                                                                                    |                                                                                                    |                                                                                                    |                                                                                                    |                                                                                                    |                                                                                                    |                                                                                                    |                 |
|                                                                                                    |                                                                                                    |                                                                                                    |                                                                                                    |                                                                                                    |                                                                                                    |                                                                                                    |                                                                                                    |                                                                                                    |                                                                                                    |                 |
| 👷 actest                                                                                                    | >                                                                                                    |                                                                                                    |                                                                                                    |                                                                                                    |                                                                                                    |                                                                                                    |                                                                                                    |                                                                                                    |                                                                                                    | _               |
|                                                                                                    |                                                                                                    |                                                                                                    |                                                                                                    |                                                                                                    |                                                                                                    |                                                                                                    |                                                                                                    |                                                                                                    |                                                                                                    |                 |
|                                                                                                    |                                                                                                    |                                                                                                    |                                                                                                    |                                                                                                    |                                                                                                    |                                                                                                    |                                                                                                    |                                                                                                    |                                                                                                    |                 |
| and the second second se                                                                                                    | 13.0.7                                                                                                    |                                                                                                    | 1                                                                                                    |                                                                                                    |                                                                                                    |                                                                                                    | LENNE Q                                                                                                    | A constance                                                                                                    |                                                                                                    |                 |
| Californ «                                                                                                    | 13.0.7<br>李助治/用/中                                                                                                    |                                                                                                    |                                                                                                    |                                                                                                    |                                                                                                    | A XMAR   = CIARA (                                                                                                    | ‼ट≌(त-समल्ल≘ Q)                                                                                                    | A octestituse                                                                                                    | N. C (MIBBO                                                                                                    | R01)<br>8       |
| 08.000 · • • • • • • • • • • • • • • • • •                                                                                                    | 13.0.7<br>李昀语/用户<br>相訳[55]                                                                                                    | 《 相利成员政策等级管                                                                                                    | 1                                                                                                    |                                                                                                    |                                                                                                    | Annan = citan (                                                                                                    | HERIO, EMME Q                                                                                                    | A octestituse                                                                                                    | n.• (MBar                                                                                                    | 1 on            |
| 다<br>(1) (2) (2) (2) (2) (2) (2) (2) (2) (2) (2                                                                                                    | 13.0.7<br>李均进/用户<br>超数1559<br>建定关键中                                                                                                    | 《 截积地获及第吨设置<br>(4)、 组基础: /道示                                                                                                    | e Rossavez                                                                                                    |                                                                                                    |                                                                                                    | Axean = cites (                                                                                                    | HEN(I), KHME Q                                                                                                    | A octestituse                                                                                                    | а <b>ж</b> (тавъч                                                                                                    | RO I)           |
| は<br>()<br>()<br>()<br>()<br>()<br>()<br>()<br>()<br>()<br>()                                                                                                    | 13.0.7<br>年10日(用件)<br>日第25天健中<br>日第27<br>日第27                                                                                                    | 《 <u>此时也已以来地位百</u><br>9. <u>118</u> 元: /道示<br>118元章 :<br>118元章 : 710                                                                                                    |                                                                                                    | 84个物由本子(3)、5                                                                                                    |                                                                                                    | a xmare — Girba                                                                                                    | Herig, Rhwe Q)                                                                                                    | ▲ actestause                                                                                                    | AN CIMBA                                                                                                    | 101)<br>B       |
| ⇒ 公開工程<br>→ 全局工程<br>→ 住用产程度<br>→ 本地区(用) - 本地区(用) - 本地区(用) - 本地区(用) - 本地区(用) - 本地区(用)                                                                                                    | 13.0.7<br>本市山市中<br>現然活動<br>現まデ語子<br>一型/<br>一型/<br>しな fault<br>型 清学期                                                                                                    | <ul> <li>(4) 超於地质基础相论器</li> <li>(4) 经进行 / 道示</li> <li>(4) 经进行 / 道示</li> <li>(4) 经增多: / 道示</li> <li>(4) 经易号: 子经/<br/>集局5.用: 道示</li> </ul>                                                                                                    | 編 博政编名 中面述<br>数:0.重编用户个数:5.他用<br>- 市政检查考察 篇子4 小数控制;3                                                                                                    | 明一个数(地)(1-5<br>FF-655())(第三 道子・W上対面点用(道子・W                                                                                                    | 10上升下新期上 建宁之平计 山田内风内县 建宁口塔上工                                                                                  | A MARE CITER C                                                                                                    | HEN(I), SHME Q)                                                                                                    | ▲ actest@use ■ actest@use ■ actest@use                                                                                                    | N▼ (AMBa)                                                                                                    | RO ]            |
|                                                                                                    | 13.0.7<br>13.0.7<br>1500(用件<br>用約1556<br>用約1556<br>用約15                                                                                                    | 通知地思惑場際回避         通知地思惑場際回避           (4)         (4)         (4)           (4)         (4)         (4)           (4)         (4)         (4)           (4)         (4)         (4)           (4)         (4)         (4)           (4)         (4)         (4)           (4)         (4)         (4)           (4)         (4)         (4)           (4)         (4)         (4)           (4)         (4)         (4)           (4)         (4)         (4)           (4)         (4)         (4)           (4)         (4)         (4)           (4)         (4)         (4)           (4)         (4)         (4)           (4)         (4)         (4)           (4)         (4)         (4)           (4)         (4)         (4)           (4)         (4)         (4)           (4)         (4)         (4)           (4)         (4)         (4)           (4)         (4)         (4)           (4)         (4)         (4)           (4)         (4)         (4)  <                                                                                                    | 編 博致始起与如振送<br>物:0.直羅明戶小数:5.尚月<br>- 市政性論事質 直子4.外数地制 男<br>医                                                                                                    | 8户个数(检查子母);5<br>用65(1)编章 道守小 编止河带应用(道宁-W                                                                                                    | 18上帝下朝御上 建壳之等计 4条件内条件内条件 建宁计 使上下                                                                              | Ante ana Cana                                                                                                    | 12249, 34MME Q)                                                                                                    | ▲ attest@use                                                                                                    | ATY (WEB2)                                                                                                    | RO 1            |
| は40.39年<br>◆ 全球正常<br>◆ 生態之管理<br>・ 注水地(用)<br>・ 用)の相加強言律<br>・ 用)の自加強言<br>・ 用)の自動物音<br>・ 用)の自動物音<br>・ 用)の自動物音<br>・ 用)の自動物音                                                                                                    | 11.0.7<br>#106/用件<br>#59554<br>型2/<br>-型4cfealt<br>型 違行編                                                                                                    | (1)         創たした見る知識の記録           (2)         (1)           (2)         (1)           (2)         (1)           (2)         (1)           (2)         (1)           (2)         (1)           (2)         (1)           (2)         (1)           (2)         (1)           (2)         (1)           (2)         (2)                                                                                                    | 編 時款違思均能が<br>一般では、重要用かく数 5、世界<br>- 教文は業務等度 重字4-外数地利<br>- 教<br>- 人が振客に 1 本 地格・ ( )                                                                                                    | 8月~4款(也会子句):3<br>戸谷511,4年夏 道子: 福止注意の用夏子5-<br>(1)<br>奈司入学31 - (1)(1)(1)(1)<br>(1)(1)(1)(1)(1)(1)(1)(1)(1)(1)(1)(1)(1)(                                                                                                    | 19_47884_872.9HU84774837H41                                                                                   | 2000 2 000 2 000                                                                                                    | 12249.501 ME Q                                                                                                    | ▲ octest@use<br>正示1-#i+IN様天内容」<br>検索:                                                                                                    | ах (Алеан<br>172-ярца.<br>6).)ланазана<br>172-                                                                                                    | 0 0 1<br>0<br>0 |
| <ul> <li>はいない</li> <li>◆ な何差化</li> <li>◆ な何差化</li> <li>◆ 第久世界</li> <li>● 第久世界</li> <li>● 第八世界</li> <li>● 第八世界</li> <li>● 第八世界</li> <li>● 第八世界</li> <li>● 第八世界</li> <li>● 第八世界</li> <li>● 第八世界</li> <li>● 第八世界</li> <li>● 第八世界</li> <li>● 第八世界</li> <li>● 第八世界</li> <li>● 第八世界</li> <li>● 第八世界</li> <li>● 第八世界</li> <li>● 第二日</li> <li>● 第二日</li> <li></li></ul>                                                                                                    | 13.0.7<br>中国5日元年<br>現在1565年<br>開始1565年<br>開始1565年<br>開始1565年<br>開始1565年<br>開始1565年<br>開始1565年<br>開始1565年<br>開始1565年<br>開始1565年<br>開始1565年<br>開始1565年<br>開始1565年<br>開始1565年<br>開始1565年<br>開始1565年<br>日本1565月<br>用作<br>日本1565月<br>用作<br>日本1565月<br>用作<br>日本1565月<br>日本1565月<br>日本1555月<br>日本1555月<br>日本15555月<br>日本15555<br>日本155555<br>日本1555555<br>日本1555555555555555555555555555555555555                                                                                                    | <ul> <li>※ 創む地気は細胞の剤</li> <li>※ 創む地気は細胞の剤</li> <li>※ 自然を注意を見ていていた。</li> <li>※ 自然を注意を見ていた。</li> <li>※ 目前のののののののののののののののののののののののののののののののののののの</li></ul>                                                                                                    | 編 博技38月24日<br>(1)                                                                                                    | 8~ 1 包(包) - 5<br>开 55(1 編章 天母) - 5<br>意思入現出 - 1 句(日) - (日, 南の絵章<br>東範<br>東部<br>中 5 編(日) - 1 日, 南の絵章                                                                                                    | 19上中下面就上面的2 平叶10番号75内面面的5 机上下<br>用户面面                                                                         | 2 316/20 2 01609 2<br>05500 200 200 200<br>05500 200 200<br>05500 200<br>05500<br>055000<br>05500<br>05500<br>05500<br>05500<br>055000<br>055000<br>055000<br>055000<br>00 | 11日期间 - 30日秋金 (Q)<br>1日 - 50日第一日<br>1日 - 50日第一日<br>1日 - 50日<br>1日 - 50日<br>1日 - 50日<br>1日 - 50日<br>1日 - 50日<br>1日 - 50日<br>1日 - 50日<br>1日 - 50日<br>1日 - 50日<br>11日 - 50日<br>11日 - 50<br>11日 - 50<br>11<br>11日 - 50<br>11<br>11日 - 50<br>11<br>11<br>11<br>11<br>11<br>11<br>11<br>11<br>11<br>11<br>11<br>11<br>11 | <ul> <li>              ectest@use             interviewee             intervieweee             intervieweeeeeeeeeeeeeeeeeeeeeeeeeeeeeeeeee</li></ul>                                                                                                    | ну (мяна)<br>172-мяна.<br>(φ). Арарійски ма<br>155<br>                                                                                                    | PO ]            |
| Coll.27.00 (0)     全発展版     ・ 第2人間書     ・ 第2人間書     ・ 第2人間書     ・ 第二人間書     ・ 第二人間書     ・ 第二人間書     ・ 第二人間書     ・ 第二人間書     ・ 第二人間書     ・ 第二人間書     ・ 第二人間書     ・ 第二人間書     ・ 第二人間書     ・ 第二人間書     ・ 1 1 1 1 1 1 1 1 1 1 1 1 1 1 1 1 1                                                                                                    | 13.0.7<br>  年初出日用小<br> <br>  田田和田県<br>  田田和田県<br>  田田和田県<br>  日田川<br>  日本<br>  日本<br>  日本<br>  日本<br>  日本<br>  日本<br>  日本<br>  日本                                                                                                    |                                                                                                    | 編 博妙編高句描版<br>微 :0 : 重編用中令数 : 5 : 6月<br>- 例如編集第2 重子中小数数413<br>- / 211月1日 : 1 後 結長 - 1 (2)<br>- 2011<br>- 2012                                                                                                    | 80~1001/2872(1);5<br>7555(18年夏年5-5年12年20月夏年5-5<br>意思入历出 - 10,010 Q. 泉秋秋音<br>4月<br>4月<br>4月<br>4月<br>4月<br>4月<br>4月<br>4月<br>4月<br>4月<br>4月<br>4月<br>4月                                                                                                    | 11上年7年第三章(小道市)(中国王)(福山)<br>第二年7年第三章(小道市)(福山)(福山)<br>-                                                         | 38658 単の688 (     38558     38558     10588     10588     10588     10588     10588     10588     10588     10588     10588     10588     10588     10588     10588     10588     10588     10588     10588     10588     10588     10588     10588     10588     10588     10588     10588     10588     10588     10588     10588     10588     10588     10588     10588     10588     10588     10588     10588     10588     10588     10588     10588     10588     10588     10588     10588     10588     10588     10588     10588     10588     10588     10588     10588     10588     10588     10588     10588     10588     10588     10588     10588     10588     10588     10588     10588     10588     10588     10588     10588     10588     10588     10588     10588     10588     10588     10588     10588     10588     1058     1058     1058     1058     1058     1058     1058     1058     1058     1058     1058     1058     1058     1058     1058     1058     1058     1058     1058     1058     1058     1058     1058     105     105     105     105     105     105     105     105     105     105     105     105     105     105     105     105     105     105     105     105     105     105     105     105     105     105     105     105     105     105     105     105     105     105     105     105     105     105     105     105     105     105     105     105     105     105     105     105     105     105     105     105     105     105     105     105     105     105     105     105     105     105     105     105     105     105     105     105     105     105     105     105     105     105     105     105     105     105     105     105     105     105     105     105     105     105     105     105     105     105     105     105     105     105     105     105     105     105     105     105     105     105     105     105     105     105     105     105     105     105     105     105     105     105     105     105     105     105     105     105     105     105     105     105     105     105     105                                                                                                    | 1122410-921182 Q                                                                                                    |                                                                                                    | AY (小田日24<br>第72-外部地画<br>第2-外部地画<br>第2-小部地画<br>第2-小                                                                                                    | Pro 1           |
|                                                                                                    |                                                                                                    | (2) 創め点別品を知道日<br>(1) 単の一の一の一の一の一の一の一の一の一の一の一の一の一の一の一の一の一の一の一                                                                                                    | 編 博校2022 山田道<br>教10, 重星用户个数15, 此月<br>高校建築考測 重子4-外期控制<br>第<br>1 / 化加加加1   本 法释 - ( )<br>2001<br>2002                                                                                                    | Un-1011年7日:1<br>THR514年2月5-第止世界在内市道子が<br>意思入功は - 「しいい」の 単純地<br>の料面の1<br>- 中部面の1<br>- 中部面の1<br>- 中部面の1<br>- 中部面の1<br>- 中部面の1<br>- 中部面の1<br>- 中部面の1<br>- 中部面の1<br>- 中部面の1<br>- 中部面の1<br>- 中部面の1<br>- 中部面の1<br>- 中部面の1<br>- 中部面の1<br>- 中部面の1<br>- 中部面の1<br>- 中部面の1<br>- 中部面の1<br>- 中部面の1<br>- 中部面の1<br>- 中部面の1<br>- 中部面の1<br>- 中部面の1<br>- 中部面の1<br>- 中部の1<br>- 中部の1<br>- 中部の1<br>- 中<br>- 中部の1<br>- 中<br>- 中<br>- 中<br>- 中<br>- 中<br>- 中<br>- 中<br>- 中<br>- 中<br>- 中                                                                                                    | 10.1mf 英國主 第分2 年代18月15月16日 第分2 後止了<br>月中年世<br><br>                                                            | 2005年 単の668 (     2005年 年の668 (     2005年 年の7月1日)     2005年 年の7月1日 (     2005年 年の7月1日)     2005年 年の7月1日 (     2005年 年の7月1日)     47月1日 (     47月1日)     47月1日 (     47月1日)     47月1日 (     47月1日)                                                                                                    | 1224(4-37)HH2 Q                                                                                                    | <ul> <li>             ectestance<br/>intervent<br/>intervent             intervent             intervent             interven</li></ul>                                                                                                    | цу (маран<br>172-лария<br>172-лария<br>175-<br>175<br>175<br>175<br>175<br>175<br>175<br>175<br>175<br>175<br>175                                                                                                    | Pro 1           |
| Colicity (1)     Colicity (1)                                                                                                    | 13.0.7<br>#151回用作<br>#151回用作<br>#1555#<br>#1557#<br>単型<br>小型<br>は作品は<br>型<br>注意の<br>単型<br>は作品は<br>型<br>型<br>注意の<br>単一<br>型<br>は<br>し<br>型<br>の<br>一<br>一<br>型<br>た<br>う<br>型<br>・<br>一<br>一<br>一<br>一<br>一<br>一<br>一<br>一<br>一<br>一<br>一<br>一<br>一                                                                                                    |                                                                                                    | ● 単などを小規定 ● 単などを小規定 ● 1、単数にあります。5、単元 ● 単ないます。1、単元 ● 単ないます。1、単元 ● 単ないます。1、単元 ● 単ないます。1、単元 ● 単ないます。1、単元 ● 単ないます。1、単元 ● 単ないます。1、単元 ● 単ないます。1 ● 単ないます。1 ● ■ 単ないます。1 ● ■ ■ ■ ■ ■ ■ ■ ■ ■ ■ ■ ■ ■ ■ ■ ■ ■ ■ ■                                                                                                    | R^~ 101년요구대) 13<br>전문(1) 또한 문구· 등 고양 문자 대<br>출명(지정: - 박동(11) C (高校왕왕<br>또 영종(11)<br>- 사망 문자<br>- 사망 문자<br>- 사망 문자<br>- 사망 문자                                                                                                    | 1911年7章第42章 중2 국내 (金村) 서로 중위: 세소1<br>月中年空<br>                                                                 | 2.000 0 0.000 0 0.000                                                                                                    | HERMIN . RH ME Q                                                                                                    | <ul> <li>             ссентание         </li> <li>             ссентание         </li> <li>             ссентание         </li> <li>             ссентание         </li> <li>             ссентание         </li> </ul>                                                                                                    | <ul> <li>КУ (МВОКА</li> <li>КУ-МИЦЕ</li> <li>КА-МИЧЕНИЯ</li> <li>КО-МИЧЕНИЯ</li> <li>КО-МИЧЕНИЯ</li> <li>КО-МИЧЕНИЯ</li> <li>КО-МИЧЕНИЯ</li> </ul>                                                                                                    | Pro 1           |
| 1000万円         0           ・ 水内正常         ・           ・ 用小信用         ・           ・ 用小信用         ・           ・ 用小信用         ・           ・ 用小信用         ・           ・ 用小信用         ・           ・ 用小信用         ・           ・         ・           ・         ・           ・         ・           ・         ・           ・         ・           ・         ・           ・         ・           ・         ・           ・         ・           ・         ・           ・         ・           ・         ・           ・         ・           ・         ・           ・         ・           ・         ・           ・         ・           ・         ・           ・         ・           ・         ・           ・         ・           ・         ・           ・         ・           ・         ・           ・         ・           ・         ・           ・         ・ <tr< th=""><th>13.0.7<br/>■四級周州<br/>■世紀編<br/>型生光線ネ<br/>一型/<br/>一型/<br/>一型/<br/>一型/<br/>一型/<br/>一型/<br/>一型/<br/>一型/</th><th>여 전자체 3.48460 M           전체 1         / 427           전체 2         / 427           전체 2         · / 427           전체 2         · / 427           전체 3         · · / 427           · · · · · · · · · · · · · · · · · · ·</th><th>日 伊か道名が知道<br/>後日 (小道電用や付き)、 共用<br/>後日 (小道電用や付き)、 共用<br/>(小道電電電)、 小道電 (小道電電)<br/>(小道電電電)、 小道電 (小道電電)<br/>(小道電電電)、 小道電 (小道電電)<br/>(小道電電電)、 小道電電(小道電)<br/>(小道電電電)、 小道電電(小道電)<br/>(小道電電電)、 小道電電(小道電)<br/>(小道電電電)、 小道電電(小道電)<br/>(小道電電)、 小道電電(小道電)、<br/>(小道電電)、<br/>(小道電)、<br/>(小道電)、<br/>(小道電)、<br/>(小面)、<br/>(小面)、<br/>(<br/>(<br/>(<br/>(<br/>(<br/>(<br/>(<br/>(<br/>(<br/>(<br/>(<br/>(<br/>(</th><th>8~~ (10.4 동) : 3<br/>1955년 동국 동수 원고 환호권 필구당·<br/>중국 시장님 - 10,1110 (東京<br/>유왕 목대<br/>- 서북 목대<br/>- 서북 목대<br/>- 유북 목대<br/>- 유북 목대<br/>- 유북 목대<br/>- 유북 목대</th><th></th><th>① 200500         ● 0.0600           ① 200500         ● 0.0600           ① 200500         ● 0.0600           ① 200500         ● 0.0600           ② 200500         ● 0.0600           ② 200500         ● 0.0600           ○ 200500         ● 0.0600           ○ 200500         ● 0.0600           ○ 200500         ● 0.0600           ○ 200500         ● 0.0600           ○ 200500         ● 0.0600           ○ 200500         ● 0.0600           ● 70280         ● 70280</th><th>10349-30482 Q</th><th>A         constants           (1)        </th><th>(1) 10 10 10 10 10 10 10 10 10 10 10 10 10</th><th>Po I</th></tr<>                                                                                                    | 13.0.7<br>■四級周州<br>■世紀編<br>型生光線ネ<br>一型/<br>一型/<br>一型/<br>一型/<br>一型/<br>一型/<br>一型/<br>一型/                                                                                                    | 여 전자체 3.48460 M           전체 1         / 427           전체 2         / 427           전체 2         · / 427           전체 2         · / 427           전체 3         · · / 427           · · · · · · · · · · · · · · · · · · ·                                                                                                    | 日 伊か道名が知道<br>後日 (小道電用や付き)、 共用<br>後日 (小道電用や付き)、 共用<br>(小道電電電)、 小道電 (小道電電)<br>(小道電電電)、 小道電 (小道電電)<br>(小道電電電)、 小道電 (小道電電)<br>(小道電電電)、 小道電電(小道電)<br>(小道電電電)、 小道電電(小道電)<br>(小道電電電)、 小道電電(小道電)<br>(小道電電電)、 小道電電(小道電)<br>(小道電電)、 小道電電(小道電)、<br>(小道電電)、<br>(小道電)、<br>(小道電)、<br>(小道電)、<br>(小面)、<br>(小面)、<br>(<br>(<br>(<br>(<br>(<br>(<br>(<br>(<br>(<br>(<br>(<br>(<br>(                                                                                                    | 8~~ (10.4 동) : 3<br>1955년 동국 동수 원고 환호권 필구당·<br>중국 시장님 - 10,1110 (東京<br>유왕 목대<br>- 서북 목대<br>- 서북 목대<br>- 유북 목대<br>- 유북 목대<br>- 유북 목대<br>- 유북 목대                                                                                                    |                                                                                                    | ① 200500         ● 0.0600           ① 200500         ● 0.0600           ① 200500         ● 0.0600           ① 200500         ● 0.0600           ② 200500         ● 0.0600           ② 200500         ● 0.0600           ○ 200500         ● 0.0600           ○ 200500         ● 0.0600           ○ 200500         ● 0.0600           ○ 200500         ● 0.0600           ○ 200500         ● 0.0600           ○ 200500         ● 0.0600           ● 70280         ● 70280                                                                                                    | 10349-30482 Q                                                                                                    | A         constants           (1)                                                                                                    | (1) 10 10 10 10 10 10 10 10 10 10 10 10 10                                                                                                    | Po I            |
| CNLUR                                                                                                    | 13.0.7                                                                                                    | Bitter         Bitter         Bitter<                                                                                                    | ● 学校20日 19年5<br>後、後、0、直集時から数、5、世界<br>- 学校20世界国 第4-5 代表<br>- 学校20世界国 第4-5 代表<br>- 学校20世界国 1 年 法将・1 (0<br>0001<br>0001<br>0001                                                                                                    | 84~1월(皇子曰): 1<br>1985년 북쪽 프라스 북로 감독으로 북 프라스<br>출입시장: - 1월(44) 오 유왕(七<br>북북<br>- 서북쪽(13)<br>- 서북쪽(13)<br>- 서북쪽(13)<br>- 서북쪽(13)<br>- 서북쪽(13)                                                                                                    | 101年97年第三日 第三日 年代 (18月15月15日) 年日 1<br>月二日 1<br>日 1<br>日 1<br>日 1<br>日 1<br>日 1<br>日 1<br>日 1<br>日 1<br>日 1    | 2005年 ● 0.0688     (2007年     (2007年     (2007     (2007     (2007     (2007     (2007     (2007     (2007     (2007     (2007     (2007     (2007     (2007     (2007     (2007     (2007     (2007     (2007     (2007     (2007     (2007     (2007     (2007     (2007     (2007     (2007     (2007     (2007     (2007     (2007     (2007     (2007     (2007     (2007     (2007     (2007     (2007     (2007     (2007     (2007     (2007     (2007     (2007     (2007     (2007     (2007     (2007     (2007     (2007     (2007     (2007     (2007     (2007     (2007     (2007     (2007     (2007     (2007     (2007     (2007     (2007     (2007     (2007     (2007     (2007     (2007     (2007     (2007     (2007     (2007     (2007     (2007     (2007     (2007     (2007     (2007     (2007     (2007     (2007     (2007     (2007     (2007     (2007     (2007     (2007     (2007     (2007     (2007     (2007     (2007     (2007     (2007     (2007     (2007     (2007     (2007     (2007     (2007     (2007     (2007     (2007     (2007     (2007     (2007     (2007     (2007     (2007     (2007     (2007     (2007     (2007                                                                                                    | 12346-2442 Q                                                                                                    | <ul> <li>             Activit             Constitution<br/>Activit             Constitution<br/>Activit<br/>Activit             Activit             Constitution<br/>Activit             Constitution<br/>Activit<br/>Activit             Activit             Constitution<br/>Activit             Activit             Activi</li></ul>                                                                                                    | (小田日本)<br>第72-小野吐車。           (小田日本)           (小田日本)                                                                                                    | Pio 1           |
| 다.100 년 10 년 10 년 10 년 10 년 10 년 10 년 10                                                                                                    | 13.0.7<br>王田田原作<br>昭田田原作<br>田田王<br>田田王<br>田田王<br>田田王<br>田田王<br>田田王<br>田田王<br>田田                                                                                                    | BOARDANNEAR     BOARDANNEAR     BURE - ART     BOARDANNEAR     BOARDANNEAR     PORE - BOARDANNEAR     PORE - BOARDANNEAR     PORE - BOARDANNEAR     PORE - BOARDANNEAR     A SUBJECT - S & S & SUBJECT - S                                                                                                    | ■ 時代(18-17年)(1<br>- 中には高度(14-15)<br>- 市には高度(13-14)<br>- 市には高度(13-14)<br>- 市に<br>- 市に<br>- 市に<br>- 市に<br>- 市に<br>- 市<br>- 市<br>- 市<br>- 市<br>- 市<br>- 市<br>- 市<br>- 市                                                                                                    | 8~1성(요구진) 13<br>편금(1) 북한 문가 등 신강함으면 로구나 사<br>출행(지정) - <sup>1</sup> 명, (11) 입 (高성왕왕<br>북화<br>- 사행왕(전)<br>- 사행왕(전)<br>- 사행왕(전)<br>- 사행왕(전)<br>- 사행왕(전)                                                                                                    | 14上年7年後年上第52年十七年15月4日第十5日上<br>第二章<br>-<br>-<br>-<br>-<br>-<br>-<br>-<br>-                                     | A State ● Galess     A State     A State     A                                                                                                    | 1553/145374 HEE Q                                                                                                    | <ul> <li>本はいくけいのや</li> <li>までし、年いいへが不小口。)</li> <li>がまた。</li> <li>がまた。</li> <li>がまた。</li> <li>がまた。</li> <li>がまた。</li> <li>がまた。</li> <li>がまた。</li> <li>がまた。</li> <li>がまた。</li> <li>がまた。</li> <li>がまた。</li> <li>がまた。</li> <li>がまた。</li> <li>がまた。</li> <li>がまた。</li> <li>がまた。</li> </ul>                                                                                                    | (小田日本) (小田日本) (小田田本) (日本) (日本) <th>Pio 1</th>                                                                                                    | Pio 1           |
| CRLIGHT         이 문화법           > 유화법                                                                                                    | 13.0.7<br><b>STOR</b> 原州<br><u>BOMAN</u><br><u>BOMAN</u><br><u>BOMAN</u><br>→ C facilit<br>→ ⑦ 清字句                                                                                                    | model3.becd8     model3.becd8     model3.becd8     model3.eec8     model3.eec8     model3 | 6 学校近名中枢近<br>物:0:3 直接時个数:5:0月<br>学校は後期日本:- かけ後年40<br>学校にありませい。<br>「「「対応の数」」を括す。「○<br>0001<br>0002<br>0003                                                                                                    | 8~~ (1)(2)(2)(2)(2)(2)(2)(2)(2)(2)(2)(2)(2)(2)                                                                                                    |                                                                                                    | 20050 ● 04689     へんための     へんための     へんための     マスのの     マスのの     マスのの     マスのの     マスのの     マスのの     へんてい     へんてい     へんてい     へんてい     へんてい     へんてい     へんてい     へんてい     へんてい     へんてい     へんてい     へんてい     へんてい     へんてい     へんてい     へんてい     へんてい     へんてい     へんてい     へんてい     へんてい     しんの     へんてい     しんの     へんてい     しんの     へんてい     しんの     しんの     し                                                                                                    | 155746574482 Q                                                                                                    | <ul> <li>अन्तर्भाषिक</li> <li>अन्तर्भाषिक</li> <li>अन्तर्भाषिक</li> <li>अन्तर्भाषिक</li> <li>अन्तर्भाषिक</li> <li>अन्तर्भाषिक</li> <li>अन्तर्भाषिक</li> <li>अन्तर्भाषिक</li> <li>अन्तर्भाषिक</li> <li>अन्तर्भाषिक</li> <li>अन्तर्भाषिक</li> <li>अन्तर्भाषिक</li> </ul>                                                                                                    | (1) (ABBar<br>(7) 小師住田<br>(1) 小師住田<br>(1) 小師住田<br>(1) 小師住田<br>(1) 小師住田<br>(1) 小師住田<br>(1) 小師住田<br>(1) 小師住田<br>(1) 小師日<br>(1) 小師日(1)<br>(1) 小師日(1))<br>(1) 小師日(1)<br>(1) 小師日(1)<br>(1) 小師日(1))<br>(1) 小師日(1)<br>(1) 小師日(1)<br>(1) 小師日(1))<br>(1) 小師日(1))<br>(1) )<br>(1) )<br>(1) )<br>(1) )<br>(1) )<br>(1) )<br>(1) )<br>(1) )<br>(1) )<br>(1) )<br>(1) )<br>(1) )<br>(1) )<br>(1) )<br>(1) )<br>(1) )<br>(1) )<br>(1) )<br>(1) )<br>(1) )<br>(1) )<br>(1) )<br>(1) )<br>(1) )<br>(1) )<br>(1) )<br>(1) )<br>(1) )                       | Po 1            |
| CSUUDA 4     CAULAR 4     CAULAR 4                                                                                                    | 13.0.7<br>東西山市<br>市内546<br>市内546<br>中区40年<br>一日<br>一日<br>一日<br>一日<br>一日<br>一日<br>一日<br>一日<br>一日<br>一日                                                                                                    |                                                                                                    | ▲ 時208日19年3 ▲ 時208日19年3 ▲ 日本10日 ▲ 日本10日日本11日 ▲ 日本10日日本11日 ● 日本11日日本11日 ● 日本11日日本11日 ● 日本11日日本11日 ● 日本11日日本11日日本11日 ● 日本11日日本11日日本11日日本11日日本11日日本11日日本11日日本1                                                                                                    | 84-1-2015年7日111<br>〒1855日年2月-5-3月1日日の月日子・<br>小田555日年2月-5-3月1日の<br>一月1日の<br>一月11日の<br>一月11日の<br>一月11日の<br>日11日<br>一月11日日<br>日11日<br>日11日<br>日11日<br>日11日<br>日11日<br>日11日<br>日11日<br>日11日                                                                                                    | 0.1+#7年第三 第号: #H1/最代的内容 第号: #L2<br>月中#世<br>-<br>-<br>-<br>-<br>-<br>-<br>-<br>-<br>-<br>-<br>-<br>-<br>-<br>- | 2005年 ● 00688     (2007年     (2007年     (2007     (2007     (2007     (2007     (2007     (2007     (2007     (2007     (2007     (2007     (2007     (2007     (2007     (2007     (2007     (2007     (2007     (2007     (2007     (2007     (2007     (2007     (2007     (2007     (2007     (2007     (2007     (2007     (2007     (2007     (2007     (2007     (2007     (2007     (2007     (2007     (2007     (2007     (2007     (2007     (2007     (2007     (2007     (2007     (2007     (2007     (2007     (2007     (2007     (2007     (2007     (2007     (2007     (2007     (2007     (2007     (2007     (2007     (2007     (2007     (2007     (2007     (2007     (2007     (2007     (2007     (2007     (2007     (2007     (2007     (2007     (2007     (2007     (2007     (2007     (2007     (2007     (2007     (2007     (2007     (2007     (2007     (2007     (2007     (2007     (2007     (2007     (2007     (2007     (2007     (2007     (2007     (2007     (2007     (2007     (2007     (2007     (2007     (2007     (2007     (2007     (2007     (2007     (2007     (2007     (2007     (2007     (2007     (2007     (2007     (2007                                                                                                    | 20044-00488<br>Q                                                                                                    | ▲ attact@ass<br>attact.gass<br>attact.gass        | 177 (AREar<br>177-70148.<br>(2) AREAR<br>(2) AREAR<br>(2) | Pio 1           |
| LDLEWA            > \$RR20         *           * \$R20         *           * \$R20         *           * \$R20         *           * \$R20         *           * \$R20         *           * \$R20         *           * \$R20         *           * \$R20         *           * \$R20         *           * \$R20         *           * \$R20         *           * \$R200         *           * \$R200         *           * \$R200         *           * \$R200         *           * \$R200         *           * \$R200         *           * \$R200         *           * \$R200         *           *         \$R200           *         \$R200           *         \$R200           *         \$R200           *         \$R200           *         \$R200                                                                                                    | 13.0.7<br>100.00<br>100.00<br>100.0                                                                                                    | REALIZATION           N         MER.1         ATT           MER.1         ATT         MER.1         ATT           MER.1         ATT         MER.1         ATT           MER.1         ATT         MER.1         ATT           MER.1         ATT         ATT         ATT           MER.1         ATT         ATT         ATT           MER.1         ATT         ATT         ATT           MER.1         ATT         ATT         ATT           MER.1         ATT         ATT         ATT           MER.1         ATT         ATT         ATT           MER.1         ATT         ATT         ATT           MER.1         ATT         ATT         ATT           MER.1         ATT         ATT         ATT                                                                                                    | 월 위학상용 방법(<br>영 10. 重整時수代数 5. 世界<br>- 유文법學重重 교수 - 가장에는 1<br>- / 보험에서 1 등 3년 주 - 1 (<br>2001<br>2002<br>2003                                                                                                    | 8~11월년승구려) : 5<br>편의(18年 동국년 월년) 환전(月) 포란) (<br>종립) (정신 - 『(明)(16) - () ((((((((((((((((((((((((((((((((                                                                                                    | 14上帝7百年年上第72年11년(17년 第75년) 杨上年<br>第四帝堂<br>-<br>-<br>-<br>-<br>-<br>-<br>-                                     |                                                                                                    | 10044.0442 Q                                                                                                    | A attestioned<br>201 0114027-02<br>M21<br>0225-0<br>0225-0<br>0225-0<br>0225-0<br>0225-0<br>0255-0<br>0255-0<br>00 | (1) (1) (1) (1) (1) (1) (1) (1) (1) (1)                                                                                                    | Po 1            |
| CELEVA         석           > 今年北田         -           · · · · · · · · · · · · · · · · · · ·                                                                                                    | 13.67<br>2006.00<br>00000<br>000000                                                                                                    | Indel3/weight           Status         (1000)           Mathematical         (1000)           Mathematical         (1000)           Mathmati                                                                                                    | 6 時次総名中総成<br>物:0.2 重算用个数:5.0月<br>考虑性能增加3-4 小校的电机<br>/ 外校的电机 N.M.F ( 0<br>0001<br>0002<br>0003<br>0004                                                                                                    | 80~5%(生産学校):3<br>7月55(日本 東子・単立型名文用 東子・W<br>意思入市は、 10,1000 (日本 の年<br>年年<br>年年<br>年年<br>年年<br>日本<br>日本<br>日本<br>日本<br>日本<br>日本<br>日本<br>日本<br>日本<br>日本<br>日本<br>日本<br>日本                                                                                                    | 19上帝下軍第上軍分 독서 노력 10가영 포우가 생止                                                                                  | 2005年 ● 04689     (小元内点用 正行2 内括中 28年1日 - 27年1日 - 27年11 - 27年11 - 27411 - 27411 - 27411                                                                                                    | 10344: лине Q                                                                                                    | A attestioned<br>(12) - 5+1-MRZ-(12)<br>(12)<br>(12)<br>(12)<br>(12)<br>(12)<br>(12)<br>(12)                                                                                                    | ата (алека<br>15) алека<br>(алека)<br>20)<br>20)<br>20)<br>20)<br>20)<br>20)<br>20)<br>20)<br>20)<br>20                                                                                                    | PO 1            |
| CSUUDA 4     SARAE     SARAE     SARAE     SARAE     SARAE     SARAE     SARAE     SARAE     SARAE     SARAE     SARAE                                                                                                    | 13.67                                                                                                    | BOLESSANDER     BOLESSANDER     BOLESSANDER     BOLESSANDER     BOLESSANDER     BOLESSANDER     SONNE BOLESSANDER     SONNE BOL | 編 中かは5 いちば<br>(小) (小) 重要のような、5 の行<br>(本) (小) 重要のような、5 の行<br>(本) (小) (小) (小) (小) (小) (小) (小)<br>(小) (小) (小) (小) (小) (小) (小) (小) (小) (小)<br>(小) (小) (小) (小) (小) (小) (小) (小) (小) (小)                                                                                                    | 84-1-2015年7日: 1<br>11日55日年2月-5月上市5月1日<br>高市入市は - 10-14日 〇 奈秋地<br>東部<br>二小市業の日<br>一小市業の日<br>一小市業の日<br>二小市業の日<br>二小市業の日<br>二小市業の日<br>二小市業の日<br>二小市業の日<br>二小市業の日<br>二小市業の日<br>二小市業の日<br>二小市業の日<br>二小市業の日<br>二小市業の日<br>二小市業の日<br>二小市業の日<br>二小市業の日<br>二小市業の日<br>二小市業の日<br>二小市業の日<br>二小市業の日<br>二小市業の日<br>二小市業の日<br>二小市業の日<br>二小市業の日<br>二小市業の日<br>二小市業の日<br>二小市業の日<br>二小市業の日<br>二小市業の日<br>二小市業の日<br>二小市<br>二小市<br>二小市<br>二小市<br>二小市<br>二小市<br>二小市<br>二小市                                                                                                    | 0.1+#7年第三 第六: #H(編代)內容 第六: #L1<br>用户#型<br>                                                                    | 2005年 ● 0.0688     (注意的) 第日                                                                                                    | 2004 - 24 H H E Q                                                                                                    | A selection<br>(第二) 年代の様式の目<br>(第二)<br>(第二)<br>(第二)<br>(第二)<br>(第二)<br>(第二)<br>(第二)<br>(第二)                                                                                                    | 272 - 108020<br>272-50768<br>(2)-50768<br>(2)-5076                                                                                                    | PO 1            |
| COLUMA 4      A 外知法      A 外知法      A 外知法      A 外知法      A 小田小田      A 小田小田      A 小田小田      A 小田小田      A 小田小田      A 小田小田      A 小田小田      A 小田小田      A 小田小田      A 小田小田      A 小田小田      A 小田小田      A 小田小田      A 小田      A 小田                                                                                                    | 13.67                                                                                                    |                                                                                                    | ● 特別成年9年55 ★ 特別成年9年55 ★ 1 / 北京市長 1 + 5,000 1 / 北京市長 1 + 5,000 2001 2002 2003 2004                                                                                                    | 80~1001年第月813<br>175553年夏季年後上世世紀月夏年5-10<br>夏季23月20日 - 10,000日 - 20,000日<br>日本の電磁研<br>一小電磁研<br>一小電磁研<br>一小電磁研                                                                                                    | 11上帝7百年(11日) 국가·영국(17) 영道(17) 영道(17) 영道(17)<br>                                                               | 200500         ● 0.0600           ウルスから用しまりより用いたからます。         100000           ウルスから用しまりようである。         200000           クルスの目         200000           クルスの目         クルスの目           クルスの目         クルスの目           クルスの目         クルスの目                                                                                                    | 10344, 2442 Q                                                                                                    | 2 adaddada<br>201 - 2010-2010<br>2011<br>2012<br>2012<br>2012<br>2012<br>2012                                                                                                    | 273 (ARDet<br>273-9 PMs.<br>201-9 PMs.<br>201-9 PMS.<br>201-9 PMS.<br>201-9 PMS.                                                          | Pro 1           |
| CRUSH         이           > 今年記日         -           > 추가(中)         -           -         -           -         -           -         -           -         -           -         -           -         -           -         -           -         -           -         -           -         -           -         -           -         -           -         -           -         -           -         -           -         -           -         -           -         -           -         -           -         -           -         -           -         -           -         -           -         -           -         -           -         -                                                                                                    | and An<br>and An<br>and An<br>and An<br>and An<br>an<br>and An<br>an<br>an<br>an<br>an<br>an<br>an<br>an<br>an<br>an<br>an<br>an<br>an<br>an                                                                                                    | Indel3 bisch           B         Bis : Ait           B         Bis : Ait                                                                                                    | 編 時初第三十年版<br>編 1 月初第三日<br>一日<br>一日<br>一日<br>一日<br>一日<br>一日<br>一日<br>一日<br>一日<br>一                                                                                                    | 8/~~ 初始進子回: 3<br>戸市533年東京小 単立型名の東東子・3/<br>意思入石北 - 10/101 (2.現代日本<br>東京<br>本学型名の<br>本学型名の<br>本学型名の<br>本学型名の<br>本学型名の<br>本学型名の<br>本学型名の<br>本学型名の<br>本学型名の<br>本学型名の<br>本学型名の<br>本学型名の<br>本学<br>本学型名の<br>本学<br>本学<br>本学<br>本学<br>本学<br>本学<br>本学<br>本学<br>本学<br>本学                                                                                                    | 0.1mmで変更に<br>一<br>の一<br>の一<br>の<br>の<br>の<br>の<br>の<br>の<br>の<br>の<br>の<br>の<br>の<br>の<br>の                   | 200500 単の40000<br>小元水の用車ジュ用時や加帯は全寸の工<br>の不可能<br>の不可能<br>の不可能<br>の不可能<br>の不可能<br>の不可能<br>の不可能<br>の不可能<br>の不可能<br>の不可能<br>の不可能<br>の不可能<br>ののののののののののののののののののののののののののののののののののの                                                                                                    | 10344: 2442 Q                                                                                                    | A selections<br>(201)                                                                                                    | 2012 (2.1.100)<br>2012 - 2.1.100<br>2012 - 2.1.100<br>2012 -                                                                                                    |                 |
| CSUUDA 4 1                                                                                                    | 13.67                                                                                                    | BOARDANNEAR     BOARDANNEAR     BOARDANNEAR     BOARDANNEAR     BOARDANNEAR     BOARDANNEAR     SANA                                                                                                    | 編 中秋山谷 中年近<br>(安) 1、 道島県中小牧 1、 尚月<br>今年11日年日<br>「秋田明日」 ● 5月 - 1 (2000)<br>(1111)<br>(1111)<br>(111 | 80个数点条子(4):3<br>开始50.8年度 清中 是上型包用 用于50<br>着型1.7512-1 % (5):00 (2) 点数转程<br>中和量级研<br>中和量级研<br>中和量级研<br>中和量级研                                                                                                    | 13上中下部第上 第六 年八 単作の 何道 道子:                                                                                     | ▲ 2465年 ■ 04689<br>小花中の月頃や2月時か安告けます(1,1<br>「2月17日<br>小花田の<br>小花田の<br>小花田<br>小花田<br>小花田<br>小花田<br>小花田<br>小花田<br>小花田<br>小花田                                                                                                    | 10044.04482 Q                                                                                                    | 2 adaddad<br>201 840-00240<br>987<br>98840<br>98840<br>98840<br>98840<br>98840<br>98840<br>98840<br>98840<br>98840<br>98840<br>98840<br>98840                                                                                                    | 27 (AREA<br>27.5-8948<br>27.5-8948<br>27.5<br>27.5<br>27.5<br>27.5<br>27.5<br>27.5<br>27.5<br>27.5                                                                                                    |                 |
| COLUMA 4 4 1                                                                                                    | 13.03<br>20.04.94<br><del>20.04.94</del><br><del>20.04.94</del><br><del>20.04.94<br/><del>20.04.94</del><br/><del>20.04.94</del><br/><del>20.04.94<br/><del>20.04.94</del><br/><del>20.04.94</del><br/><del>20.04.94</del><br/><del>20.04.94 <del>20.04.94</del><br/><del>20.04.94</del><br/><del>20.04.94</del><br/><del>20.04.94</del><br/><del>20.04.94 <del>20.04.94<br/><del>20.04.94</del><br/><del>20.04.94</del><br/><del>20.04.94 <del>20.04.94</del><br/><del>20.04.94</del><br/><del>20.04.94</del><br/><del>20.04.94</del><br/><del>20.04.94 <del>20.04.94</del><br/><del>20.04.94</del><br/><del>20.04.94</del><br/><del>20.04.94</del><br/><del>20.04.94</del><br/><del>20.04.94</del><br/><del>20.04.94</del><br/><del>20.04.94 <del>20.04.94<br/><del>20.04.94 <del>20.04.94<br/><del>20.04.94 <del>20.04.94<br/><del>20.04.94 <del>20.04.94<br/><del>20.04.94 <del>20.04.94<br/><del>20.04.94<br/><del>20.04.94</del><br/><del>20.04.94<br/><del>20.04.94</del><br/><del>20.04.94<br/><del>20.04.94</del><br/><del>20.04.94<br/><del>20.04.94<br/><del>20.04.94 <del>20.04.94<br/><del>20.04.94<br/><del>20.04.94 <del>20.04.94<br/><del></del></del></del></del></del></del></del></del></del></del></del></del></del></del></del></del></del></del></del></del></del></del></del></del></del></del></del></del> | Indel3.94030     Indel3.94030     Indel3.94030     Indel3.9403     Indel3.9403     Indel3.940     Indel3.9403     Indel3.940     Indel3.940 | 6 中た山により近点<br>(中た山には、)、10 直線明小台は、5、0月<br>(中山には、10 直線明小台は、5、0月<br>(中山には、10 点)、10 回<br>(中山には、10 点)、10 回<br>(中山には、10 点)、10 目前<br>(中山には、10 点)、10 目前<br>(中山には、10 点)、10 日本(中山には、10 点)、10 日本(中山には、10 点)、10 日本(中山には、10 点)<br>(中山には、10 点)、10 日本(中山には、10 点)<br>(中山には、10 点)、10 日本(中山には、10 点)<br>(中山には、10 点)、10 日本(中山には、10 点)<br>(中山には、10 点)、10 日本(中山には、10 点)<br>(中山には、10 点)、10 日本(中山には、10 点)<br>(中山には、10 点)、10 日本(中山には、10 点)<br>(中山には、10 点)、10 日本(中山には、10 点)<br>(中山には、10 点)、10 日本(中山には、10 点)<br>(中山には、10 点)、10 日本(中山には、10 点)<br>(中山には、10 点)<br>(中山には、10                                                                                                    | Un * 801년82 구입) : 3<br>1755(18年 프 가수 보고 1782(元 프 프 가····<br>중입시장: - 10,1110 ( 東知年<br>서부 문 대<br>서부 문 대<br>서부 문 대<br>서부 문 대<br>서부 문 대<br>서부 문 대                                                                                                    | 01上市7日第三1月72日中小山市107日日月71日日<br>第一年<br>-<br>-<br>-                                                             | 20050         ● 04609           小丸水山丸、田子ン、村田小 おぞけ、まざれ、田<br>の水山山、<br>の水山山、<br>の水山山、<br>の水山田<br>の水山田<br>の水山田<br>の水山田<br>の水山田                                                                                                    | 10344 - 2442 Q                                                                                                    | 2 x42x140xx                                                                                                    | 272 (ARDet<br>272-274)<br>272-274)<br>272-274<br>272-274<br>272-274<br>272-274<br>272-274<br>272-274<br>274<br>274<br>274<br>274<br>274<br>274<br>274<br>274<br>274                                                                                                    |                 |
| CRL020         4           1・身気変数         -           ・ 男人交数         -           ・ 男人交換数         -           ・ 男人の変数         -           ・ 男人の変数         -           ・ 男人の変数         -           ・ 男人の変数         -           ・ 日本の名の方         -           ・ 日本の名の方         -           ・ 日本の方         - <tr< th=""><th>and An<br/>and An<br/>annua<br/>annua<br/>anno<br/>a<br/>annua<br/>annua<br/>a<br/>annu<br/>a<br/>annu<br/>a<br/>annu<br/>a<br/>anno<br/>a<br/>ann</th><th>BOARD AND AND AND AND AND AND AND AND AND AN</th><th>6 時初終年9年近<br/>物:0.3 直接開中代数:5.6月<br/>月初初時記<br/>/ 月初時回記   私務中 ( (2)<br/>0001<br/>0002<br/>0003</th><th>8月1日1日日日<br/>1月1日日日<br/>1月1日日日<br/>1月1日日<br/>1月1日日<br/>1月1日日<br/>1月1日日<br/>1月1日日<br/>1月1日日<br/>1月1日日<br/>1月1日日<br/>1月1日日<br/>1月1日日<br/>1月1日日<br/>1月1日日<br/>1月1日日<br/>1月1日日<br/>1月1日日<br/>1月1日日<br/>1月1日<br/>1月1日<br/>1月11日<br/>1月11日<br/>1月111日<br/>1月111<br/>1月111<br/>1月1111<br/>1月1111<br/>1月1111<br/>1月1111<br/>1月1111<br/>1月11111<br/>1月11111<br/>1月11111<br/>1月111111</th><th>0.1mmで変更に<br/>同た時で変更に<br/>第5-時で変更<br/>1<br/>-<br/>-<br/>-</th><th>20050 単の4003<br/>小元大の川東ジン川市小田市・ますに、1<br/>の大切山<br/>小元川田<br/>小元川田<br/>小元田<br/>小元田<br/>小元田<br/>小元田<br/>小元田<br/>小元田<br/>小元田<br/>小元</th><th>1033년 - 211년 Q</th><th>入 extendement<br/>(正元) 年114年7月日<br/>(日本)<br/>(日本)<br/>(日本)<br/>(日本)<br/>(日本)<br/>(日本)<br/>(日本)<br/>(日本</th><th>2022 (2020)<br/>2022-0012<br/>2022-0012<br/>2022-0000<br/>2022-0000<br/>2022-0000<br/>2022-0000<br/>2022-0000<br/>2022-0000<br/>2022-0000<br/>2022-00000<br/>2022-00000000</th><th></th></tr<> | and An<br>and An<br>annua<br>annua<br>anno<br>a<br>annua<br>annua<br>a<br>annu<br>a<br>annu<br>a<br>annu<br>a<br>anno<br>a<br>ann                                                                                                    | BOARD AND AND AND AND AND AND AND AND AND AN                                                                                                    | 6 時初終年9年近<br>物:0.3 直接開中代数:5.6月<br>月初初時記<br>/ 月初時回記   私務中 ( (2)<br>0001<br>0002<br>0003                                                                                                    | 8月1日1日日日<br>1月1日日日<br>1月1日日日<br>1月1日日<br>1月1日日<br>1月1日日<br>1月1日日<br>1月1日日<br>1月1日日<br>1月1日日<br>1月1日日<br>1月1日日<br>1月1日日<br>1月1日日<br>1月1日日<br>1月1日日<br>1月1日日<br>1月1日日<br>1月1日日<br>1月1日<br>1月1日<br>1月11日<br>1月11日<br>1月111日<br>1月111<br>1月111<br>1月1111<br>1月1111<br>1月1111<br>1月1111<br>1月1111<br>1月11111<br>1月11111<br>1月11111<br>1月111111                                                                                                    | 0.1mmで変更に<br>同た時で変更に<br>第5-時で変更<br>1<br>-<br>-<br>-                                                           | 20050 単の4003<br>小元大の川東ジン川市小田市・ますに、1<br>の大切山<br>小元川田<br>小元川田<br>小元田<br>小元田<br>小元田<br>小元田<br>小元田<br>小元田<br>小元田<br>小元                                                                                                    | 1033년 - 211년 Q                                                                                                    | 入 extendement<br>(正元) 年114年7月日<br>(日本)<br>(日本)<br>(日本)<br>(日本)<br>(日本)<br>(日本)<br>(日本)<br>(日本                                                                                                    | 2022 (2020)<br>2022-0012<br>2022-0012<br>2022-0000<br>2022-0000<br>2022-0000<br>2022-0000<br>2022-0000<br>2022-0000<br>2022-0000<br>2022-00000<br>2022-00000000                                                                                                    |                 |
| CSULUM 0     CSULUM 0     CSULUM 0     CSULUM 0     CSULUM 0     CSULUM 0     CSULUM 0     CSULUM 0     CSULUM 0     CSULUM 0     CSULUM 0     CSULUM 0     SSULUM 0     SSULUM 0                                                                                                    | and MA                                                                                                    | BOARDAMAGE     BOARDAMAGE     BOARDAMAGE     BOARDAMAGE     BOARDAMAGE     Source     Source     Source     Source                                                                                                    | ▲ 中交成品 WHAT<br>物 (1.0) 重量時十个数 (3.0) 使用<br>外交式描述重量 重化 - 外放电电 (<br>一 生活性和) ( 3.0) ( 3.0)                                                                                                    | 8~1111년 2년 7년) : 3<br>2년 51311년 전 동안 실고 전 오이 전 20<br>2년 2011년 - 10,1111년 - 20,000년 전<br>대부 4111년<br>대부 2011년<br>대부 2011년<br>대부 | 11上市「王田上 第2- 第1-1連市(2月1日 第1-1 福上<br>第1-1 年<br>-<br>-<br>-<br>-<br>-<br>-<br>-<br>-                            |                                                                                                    | 2014-0442 Q                                                                                                    | 2 adaddada<br>201 01-040-002<br>020-02<br>020-02<br>00-02<br>00-00000000                                                                                                    | 275 (AREA<br>25)-50168.<br>(2)-10005(Sulf)<br>(2)-10005(Sulf)                                                                                                    |                 |
| CRL000         40           > 今期広告         -           > 小田田田田田田田田田田田田田田田田田田田田田田田田田田田田田田田田田田田                                                                                                    | and an<br>end an<br>error                                                                                                    | Indel3.bec38     Indel3.bec38     I | ▲ 中北北市山田山<br>市、小山山<br>市、市山山市<br>「一川市市山山」<br>「一川市市山山」<br>「一川市市山」<br>「一川市市山」<br>「一川市山山」<br>「一川市山」<br>「一川市山」<br>「一」<br>「一」<br>「一」<br>「一」<br>「一」<br>「一」<br>「一」<br>「一」<br>「一」<br>「一                                                                                                    | 8(                                                                                                    |                                                                                                    | 20050 ● 04689     (小気が成用電子2-7666)20050     (2007月<br>の穴気が成用電子2-7666)20050     (2007月<br>の穴気が<br>の穴気が<br>の穴気が<br>の穴気が<br>の穴気が<br>の穴気が<br>の穴気が<br>の穴気が<br>のの気が<br>のの<br>のの<br>のの気が<br>のの<br>ののの<br>のの<br>ののの<br>ののの<br>ののの<br>ののの<br>のののの<br>のののの<br>ののの<br>のののの<br>ののの<br>ののののの<br>ののののの<br>ののののの<br>ののののの<br>ののの                                                                                                    | 10344 - 2442 Q                                                                                                    | A selections<br>EP1- #10482742<br>#25<br>#25<br>#25<br>#25<br>#25<br>#25<br>#25<br>#2                                                                                                    | 177-70         1000000           187-70         1000000           187-70         1000000           187-70         1000000           187-70         1000000           187-70         1000000           187-70         1000000           187-70         1000000           187-70         1000000           187-70         1000000           187-70         1000000           187-70         1000000           187-70         1000000           187-70         1000000           187-70         1000000           187-70         1000000           187-70         1000000           187-70         1000000           187-70         1000000           187-70         1000000           187-70         1000000           187-70         1000000           187-70         1000000           187-70         1000000           187-70         1000000           187-70         10000000           187-70         10000000000000           187-70         1000000000000000000000000000000000000                                                                                                    |                 |

地址:深圳市南山区学苑大道 1001 号南山智园 A1 栋 - 11 - 服务电话: 0755-86338242/0755-86339752

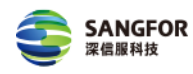

## 四、常见问题

1、电脑上不了网了

解决方法:检查是否所有电脑都上不了网络

#### 1) 单台电脑上不了网络

①检查平台配置中心中是否开启准入规则,然后在浏览器中输入 http 网页 (如 1.cn、189.cn)下载准入插件接入网络。

②排查单台电脑上是否存在 vpn、erp、crm、oa 软件(特别注意内部 是否有其他 saas 软件),在平台的 byod 配置中排除这些软件的服务地址

③询问跟踪单台 PC 是否存在发送大文件历史,是否触发流量拥塞触发 某些安全配置

#### 2) 所有电脑上不了网络

①查看平台配置中心,是否开启上网权限设置,导致某些网页或者应用 普遍上不了。

②在认证界面注销 byod 身份认证,看是否还是上不了网③查看是否为 byod 分配的地址跟内网冲突